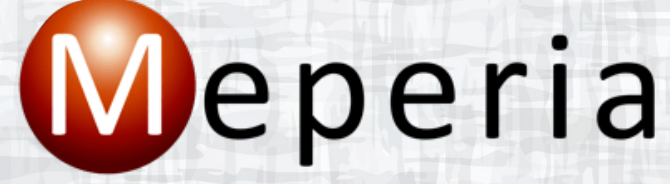

Committed to making life easier

# Meperia Strategic Sourcing

Quarterly New Feature Training – June 2021

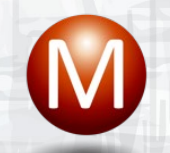

# June 2021 Enhancements

#### Virtual Item Master

- VIM View
- Filter
- GTIN
- Requisition Management
  - Line Allocations
- Contract Management
  - Performance Improvement
- Demonstration
- Release Schedule

# **Virtual Item Master**

M

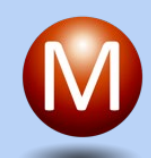

# Virtual Item Master - Filter

Current – No easy way to view stocked items or non-catalog items.

| Itom Master                      |                       | The Matrix         | Contract           |
|----------------------------------|-----------------------|--------------------|--------------------|
| Item Master                      | V POH                 |                    |                    |
| Item's Vendor                    |                       |                    |                    |
| Primary Vendor                   |                       | Non-Primary Vendor |                    |
| Process Status                   |                       |                    |                    |
| <ul> <li>Unidentified</li> </ul> |                       | Enriched           |                    |
| Items are                        |                       |                    |                    |
| ○ Preferred Items                | ○ Not Preferred Items | All Items          |                    |
| Items with                       |                       |                    |                    |
| РОН                              |                       | Contract           |                    |
| ✓ No Purchased Orde              | ers 🗹 POs             | Under Contract     | Not Under Contract |
| Items on                         |                       |                    |                    |
| Formulary Level 1                | Formulary Level 2     | Formulary Level 3  | Formulary Level 4  |
| Applicable Type                  |                       |                    |                    |
| Applicable                       |                       | ✓ Non-Applicable   |                    |
|                                  |                       |                    |                    |

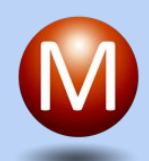

# Virtual Item Master -Filter

- Enhancement Additional Filter Criteria help to easily identify:
  - Item Source
  - Primary & Secondary Vendors Items
  - Preferred Items
  - Items are
    - Stocked
    - Non-Stocked
    - Non-Catalog
  - Items with POH
  - Items on Active Contracts
  - Items by Formulary Level
  - Applicable & Non-Applicable Items

| Items come from                  |                       |                       |                      |
|----------------------------------|-----------------------|-----------------------|----------------------|
| 🗸 Item Master                    | 🗸 РОН                 | 🗸 The Matrix          | ✓ Contract           |
| (tem's Vendor                    |                       |                       |                      |
| Primary Vendor                   |                       | ✓ Non-Primary Vendor  |                      |
| Process Status                   |                       |                       |                      |
| <ul> <li>Unidentified</li> </ul> |                       | Enriched              |                      |
| items are marked as-             |                       |                       |                      |
| Preferred Items                  | ✓ Not Preferred Items |                       |                      |
| (tems are                        |                       |                       |                      |
| ✓ Stocked Items                  | ✓ Non-Stocked Items   | Non-Catalog Items     |                      |
| (tems with                       |                       |                       |                      |
| POH                              |                       | Contract              |                      |
| ✓ No Purchased Orde              | rs 🗹 POs              | Under Contract        | ✓ Not Under Contract |
| (tems on                         |                       |                       |                      |
| Formulary Level 1                | Formulary Level 2     | Formulary Level 3     | Formulary Level 4    |
| Applicable Type                  |                       |                       |                      |
| Applicable                       |                       | ✓ Non-Applicable      |                      |
| Construct Items                  |                       |                       |                      |
| Construct Items                  |                       | ✓ Not Construct Items |                      |
|                                  |                       |                       |                      |

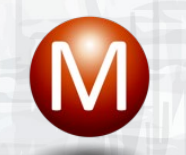

### Virtual Item Master - Filter

- Group Name changed from "Items are" to "Items are marked as" for Preferred Items and Not Preferred Items.
- Options are selected with checkboxes, and All Items option was removed. At least one must be selected to apply the filter.

#### Items are marked as

Preferred Items

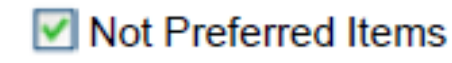

### Virtual Item Master - Filter

Added new "Items are" group which includes 3 criteria.

- Stocked Items IM items that are stocked. These items always have a valid Org. Item ID.
- Non-Stocked Items IM items that are not stocked. These items always have a valid Org. Item ID.
- Non-Catalog Items are items created from contracts, POH or The Matrix.
- By default, all 3 criteria are selected, at least one must be selected to apply the filter.

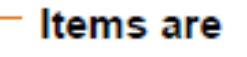

Stocked Items

Non-Stocked Items

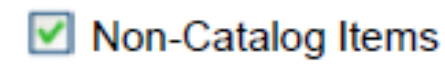

### Virtual Item Master – Item View

Current – The "House" icon, stocked indicator, is displayed if the items is stocked at any facility in the organization. Users must use the icon hover text for information on whether the item is in an inventory location for their corporation. The icon and formulary were updated during the checkout process.

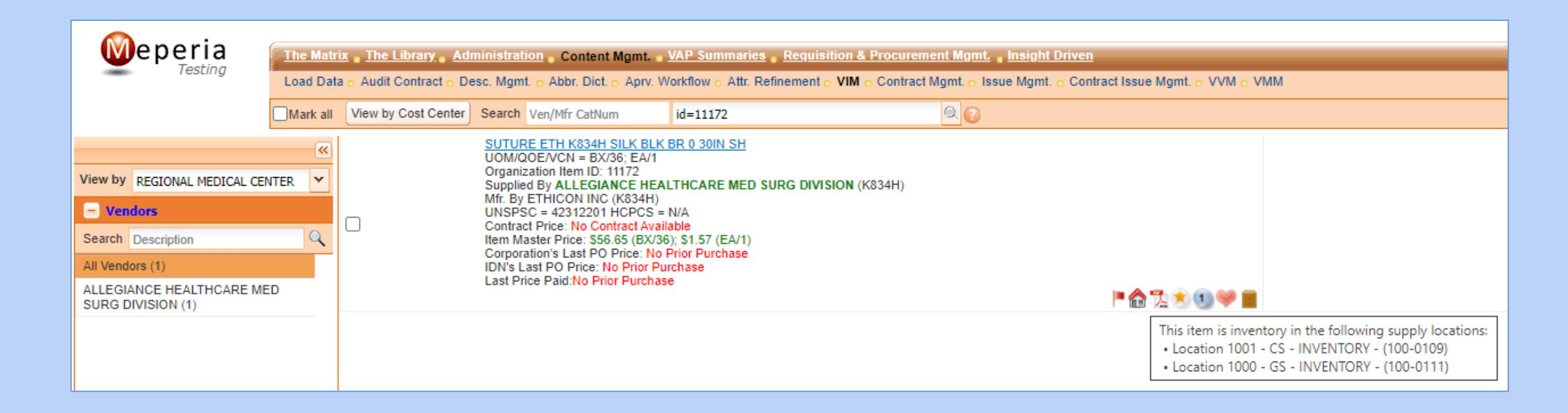

### Virtual Item Master – Item View

- Enhancement The House icon and Formulary Levels are associated at the corporation level and displayed appropriately in:
  - Virtual Item Master
  - Favorite List (Detail View)
  - Location Order Form (Detail View)

Enhancement – Formulary Levels are displayed based on the Corporation / Cost Center / Location.

# Virtual Item Master – Item View

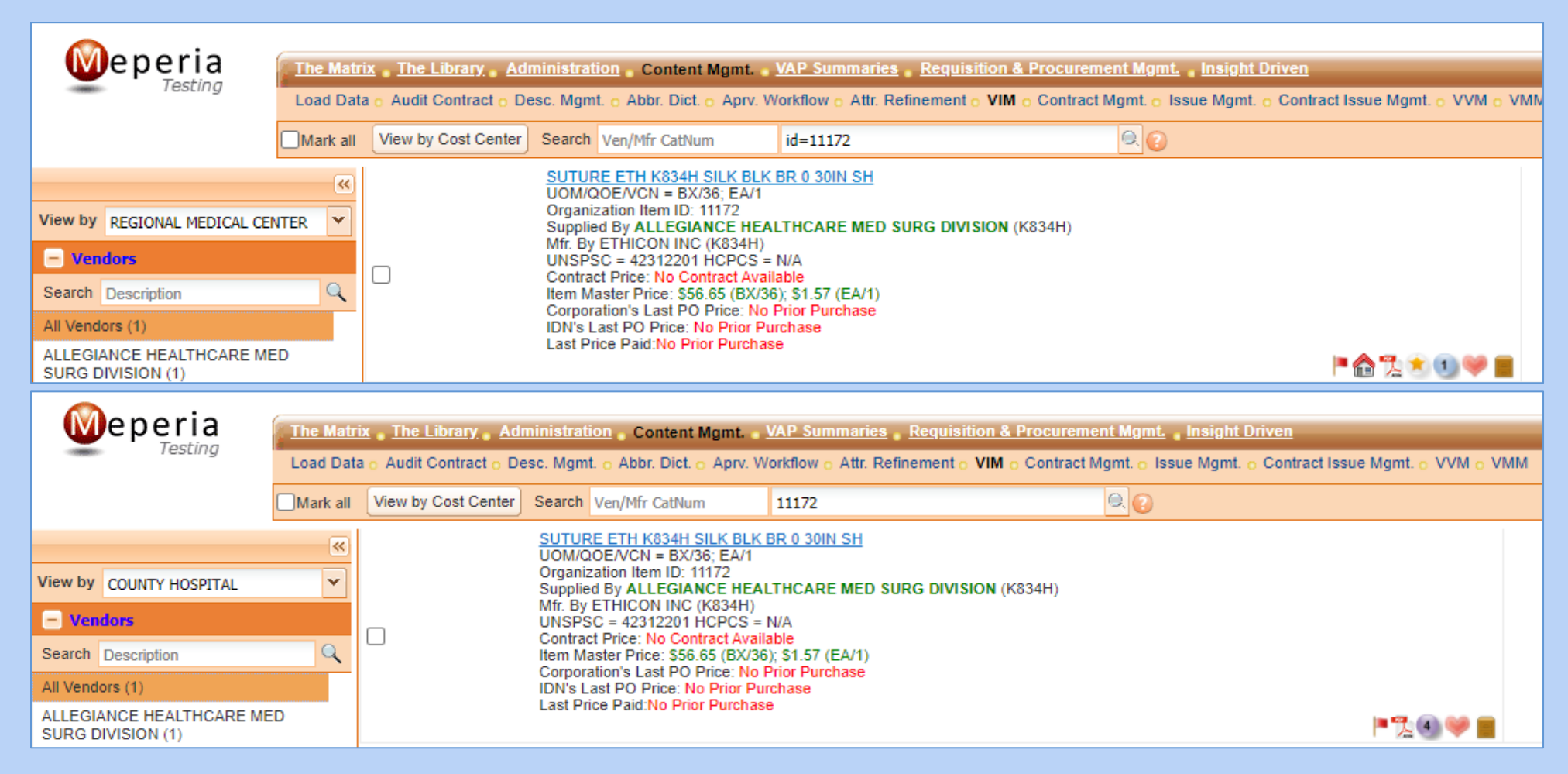

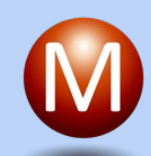

# Virtual Item Master - Sort

Current – Some preferred items were sorted and displayed before stocked items that were not marked as preferred.

| Priority | Preferred | Stock | Contract | Not Contract<br>Expiration | Spend | Primary Vendor | ім | Others | Note              |
|----------|-----------|-------|----------|----------------------------|-------|----------------|----|--------|-------------------|
| 1        | x         | Х     | x        |                            |       |                |    |        | Formulary Level 1 |
| 2        | X         |       | X        |                            |       | X              |    |        |                   |
| 3        | X         |       | x        |                            |       |                | X  |        |                   |
| 4        | x         |       | x        |                            |       |                |    |        |                   |
| 5        | x         |       |          |                            |       | x              | 8  |        |                   |
| 6        | x         |       |          |                            |       |                | X  |        |                   |
| 7        | X         |       |          |                            |       | 2006           |    |        |                   |
| 8        |           | х     | x        |                            |       |                |    |        |                   |
| 9        |           | x     |          |                            |       |                |    |        | and the second    |
| 10       |           |       | x        | x                          | ×     | X              |    | -      | Formulary Level 2 |
| 11       |           |       | X        | x                          | x     | Sec. 1         | X  |        |                   |
| 12       |           |       | X        | x                          | x     | 1              | 1. |        |                   |
| 13       |           |       | x        | x                          |       | X              |    |        | Formulary Level 3 |
| 14       |           |       | x        | X                          | 31 31 |                | x  |        |                   |
| 15       |           |       | x        | X                          |       | 1 1 1 5 1 1 1  |    |        |                   |
| 16       |           |       | x        |                            | x     | X              |    |        | Formulary Level 4 |
| 17       |           | P     | x        |                            | x     |                | X  |        | VAN               |
| 18       |           |       | x        |                            | x     |                |    |        |                   |
| 19       |           |       |          |                            |       | X              |    | 1      |                   |
| 20       |           |       |          | 1000                       |       |                | X  |        |                   |
| 21       |           |       | 2451     |                            | x     |                |    |        |                   |
| 22       |           |       | x        |                            |       |                |    |        |                   |
| 23       |           |       | 0        | S. VI                      |       |                |    | X      |                   |

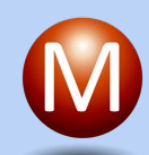

# Virtual Item Master - Sort

Enhancement – Scenario 8 & 9 were moved up in the sort order and 2 additional preferred cases were added to the sort logic.

| Note              | Others | ІМ | Primary Vendor | Spend   | Not Contract<br>Expiration            | Contract | Stock | Preferred | Priority |
|-------------------|--------|----|----------------|---------|---------------------------------------|----------|-------|-----------|----------|
| Formulary Level   |        |    |                |         |                                       | x        | x     | x         | 1        |
|                   |        |    |                |         |                                       |          | x     | x         | 2        |
| -                 |        |    |                |         |                                       | х        | x     |           | 3        |
|                   |        |    |                |         |                                       |          | x     |           | 4        |
|                   |        |    | х              |         |                                       | x        |       | х         | 5        |
|                   | -      | X  | 200            |         |                                       | x        |       | x         | 6        |
|                   |        |    |                |         |                                       | x        |       | х         | 7        |
|                   | -      |    | X              |         |                                       |          |       | X         | 8        |
|                   |        | X  | 1              | A. (200 |                                       |          |       | x         | 9        |
|                   |        |    |                |         |                                       |          |       | X         | 10       |
| Formulary Level 2 |        |    | x              | x       | x                                     | x        |       |           | 11       |
|                   |        | X  |                | x       | x                                     | x        |       |           | 12       |
|                   |        |    |                | x       | x                                     | x        |       |           | 13       |
| Formulary Level   |        |    | x              |         | x                                     | x        |       |           | 14       |
|                   |        | x  |                |         | x                                     | x        | -     |           | 15       |
|                   |        |    |                |         | X                                     | x        |       |           | 16       |
| Formulary Level   |        |    | x              | x       |                                       | x        |       |           | 17       |
|                   |        | X  |                | X       |                                       | x        |       |           | 18       |
|                   |        |    |                | X       |                                       | x        |       |           | 19       |
|                   |        |    | X              |         | 1 1 1 1 1 1 1 1 1 1 1 1 1 1 1 1 1 1 1 |          |       |           | 20       |
|                   |        | X  |                |         | 5.                                    |          |       |           | 21       |
|                   |        |    |                | х       | 7/ 7/                                 |          |       |           | 22       |
| 1                 |        |    |                |         |                                       | x        |       |           | 23       |
|                   | х      |    |                |         |                                       |          |       |           | 24       |

# Virtual Item Master – Item Detail View

#### Current – GTIN is displayed in the Item Packaging section.

|                        | Invoice Price                                                                                                    | Price                                                                                                    |
|------------------------|----------------------------------------------------------------------------------------------------|----------------------------------------------------------------------------------------------------|
| Manufacturer ID: 10485 | Last Price Paid: No Prior Purchase                                                                                                    | Last PO Price: No Prior Purchase                                                                                                    |
| Vendor ID: Z0001001    | Number of Invoices:                                                                                                    | Number of POs:                                                                                                    |
|                        | Package                                                                                                    |                                                                                                    |
|                        | UOM:<br>QOE:<br>Price:<br>GTIN:<br>Vendor Item ID:                                                                                                    | BX EA<br>5 1<br>\$13.7500 \$2.7500<br>00887868247972<br>14-1234 14-1234                                                                                                    |
|                        |                                                                                                    |                                                                                                    |
|                        | FEATURE: 1-PIECE; CRUCIATE<br>FINNED<br>STYLE: POROUS<br>LENGTH: 75 MM<br>WIDTH:<br>DESCRIPTIVE-SIZE:<br>STERILITY: STERILE<br>FUNCTIONAL-USE: IMPLANT<br>MODEL:<br>HEIGHT : | ADDITIONAL-INFO:<br>COATING:<br>COLOR:<br>PROCEDURAL-USE: ORTHOPEDIC<br>ANGLE:<br>OUTER-DIAMETER:<br>DISPOSABILITY: DISPOSABLE<br>LATEXITY: LATEX-FREE                                                                                                    |
|                        | Manufacturer ID: 10485<br>Vendor ID: Z0001001                                                                                                    | Invoice Price         Manufacturer ID: 10485       Last Price Paid: No Prior Purchase         Vendor ID: Z0001001       Number of Invoices:         Package         UOM:       QOE:         Price:       GTIN:         Vendor Item ID:       FEATURE: 1-PIECE; CRUCIATE         FINNED       STYLE: POROUS         LENGTH: 75 MM       WIDTH:         DESCRIPTIVE-SIZE:       STERILITY: STERILE         FUNCTIONAL-USE: IMPLANT       MODEL:         HEIGHT:       HEIGHT: |

# Virtual Item Master – Item Detail View

Enhancement – GTIN is linked to AccessGUDID. Allowing you to view additional GTIN information.

| Item Details                                                                                                    |                       |                                                                    |                                                    |                                                                      |
|----------------------------------------------------------------------------------------------------|-----------------------|--------------------------------------------------------------------|----------------------------------------------------|----------------------------------------------------------------------|
| Master Information                                                                                                    |                       | Invoice Price                                                      |                                                    | Price                                                                |
| Organization Item<br>ID: 2965                                                                                                    | Manufacturer ID: 2163 | Last Price Paid: \$                                                | 13.75 (BX)                                         | Last PO Price: \$13.7500 (BX)                                        |
| Item Status: Active Applicable Type: Applicable                                                                                                    | Vendor ID: 20001001   | Number of Invoices: 1                                              | I                                                  | Number of POs: 1 <u>View Price Histogram</u>                         |
| Category                                                                                                    |                       |                                                                    | Package                                            |                                                                      |
| UNSPSC Info:       42321805       - Tibial baseplates or trays         HCPCS Info:       C1776       - Joint device (implantable)         Revenue Code Info:       0278       - Medical/Surgical Supplies and Devices - Other implants         Charge Code:       -       - |                       |                                                                    | UOM:<br>QOE:<br>Price:<br>GTIN:<br>Vendor Item ID: | BX EA<br>5 1<br>\$500.0000<br>00887868247972                         |
| Description Details (MSS Recommended Value)                                                                                                    |                       |                                                                    |                                                    |                                                                      |
| NOUN: BASEPLATE<br>TYPE: TIBIAL<br>TRADEMARK: ASCENT; MAXIM<br>COMPOSITION: CO-CR                                                                                                    |                       | FEATURE: 1-PIECE<br>STYLE: POROU:<br>LENGTH: 75 MM<br>WIDTH:       | ; CRUCIATE FINNED<br>S                             | ADDITIONAL-INFO:<br>COATING:<br>COLOR:<br>PROCEDURAL-USE: ORTHOPEDIC |
| LOCATION: LEFT MEDIAL TIBIAL; RIGHT LATERAL TIBIAL; KNEE                                                                                                    |                       | DESCRIPTIVE-SIZE:                                                  |                                                    | ANGLE:                                                               |
| CODED-SIZE:<br>PROPERTIES:<br>GTIN:<br>RELATIVE-<br>POSITION:                                                                                                    |                       | STERILITY: STERILE<br>FUNCTIONAL-USE: IMPLAN<br>MODEL:<br>HEIGHT : | E<br>T                                             | OUTER-DIAMETER:<br>DISPOSABILITY: DISPOSABLE<br>LATEXITY: LATEX-FREE |

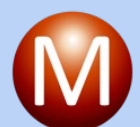

#### Combat COVID **COVID-19 Information** Get the latest public health information from CDC Get the latest research information from NIH | Español Learn more about COVID-19 and you from HHS NIH) U.S. NATIONAL LIBRARY OF MEDICINE FDA TOOLS AND RESOURCES -ACCESS 16501254(17)140102(11)100102(10)A1234(21)123 **IDENTIFY YOUR MEDICAL DEVICE** INT A1234 SN 1234 2 2014-01 02 - Q) Enter Device Identifier, Name, or Company DEVICE: Biomet® Knee System (00887868247972) 🗧 DEVICE RECORD HISTORY 🛃 DOWNLOAD: XML | JSON 😝 PRINT VIEW ALL SECTIONS | CLOSE ALL SECTIONS DEVICE IDENTIFIER (DI) INFORMATION Brand Name: Biomet® Knee System Primary DI Number: 00887868247972 Version or Model: 141234 Issuing Agency: GS1 Commercial Distribution Status: In Commercial Distribution Commercial Distribution End Date: Catalog Number: 141234 Device Count: 1 Company Name: Biomet Orthopedics, LLC Labeler D-U-N-S® Number\*: 129278169 \*Terms of Use Device Description: No description. CLOSE **O DEVICE CHARACTERISTICS DEVICE RECORD STATUS** ALTERNATIVE AND ADDITIONAL IDENTIFIERS CUSTOMER CONTACT [2] Customer Support & FAQs Web Accessibility DA U.S. FOOD & DRUG to

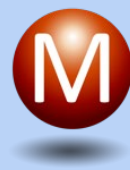

Combat COVID

#### **COVID-19 Information**

Get the latest public health information from CDC Get the latest research information from NIH | Español Learn more about COVID-19 and you from HHS

| Enter Device Identifier, Name, or Comp                                                                                                    | Device Record His          | story (3af88a4d-9   | 9a16-4300-aecb-83               | 93ee916ec2)                                 | ×                     | NEWS API DOWNLOAD F  |
|----------------------------------------------------------------------------------------------------|----------------------------|---------------------|---------------------------------|---------------------------------------------|-----------------------|----------------------|
| DELUGE Dismate Visco Outland                                                                                                    | Primary DI Number          | Public Version Date | Public Version Number           | Public Version Status                       | Download              |                      |
| DEVICE: BIOMET® Knee System                                                                                                    | 00887868247972             | May 19, 2020        | 3 (current)                     | Update                                      | XML 🛃                 |                      |
|                                                                                                    | 00887868247972             | Dec 11, 2019        | 2                               | Update                                      | XML 🛃                 | DOWNLOAD: XML I ISON |
| DEVICE IDENTIFIER (DI) INFORMA                                                                                                    | 00887868247972             | Aug 23, 2018        | 1                               | New                                         |                       |                      |
| Version or Model: 141234<br><u>Commercial Distribution Status</u> : I<br>Catalog Number: 141234<br>Company Name: Biomet Orthoped<br>Device Description: No description<br>OSE<br>CE CHARACTERISTICS<br>RECORD STATUS<br>TIVE AND ADDITIONAL IDER | ics, LLC<br>1.<br>NTIFIERS |                     | Close<br>Device Co<br>Labeler D | <u>unt:</u> 1<br><u>-U-N-S® Number*:</u> 12 | 9278169 * <u>Term</u> | <u>ns of Use</u>     |

16

# **Requisition Management**

Line Allocations

17

### Requisition Management – Line Allocation

 Current – During the requisitioning process, the cost of an item can only be applied to a single corporation/cost center/expense code.

| Requisition Number: M      | SSS210614210514109388 🔎 🔓                                                                                       |                       |                               |   |                                |        |           |             | Return To Re | quisition Mana       | gement Save               | Print                           | t Submit                                            |
|----------------------------|----------------------------------------------------------------------------------------------------|-----------------------|-------------------------------|---|--------------------------------|--------|-----------|-------------|--------------|----------------------|---------------------------|---------------------------------|-----------------------------------------------------|
| Note: * Indicates required | field                                                                                                    | Requisition Name (*)  | MSSS210614210514109388        |   |                                |        | Proje     | ct          |              |                      |                           |                                 |                                                     |
| Created By                 | Michele Fox-Hoke                                                                                                |                       |                               |   |                                |        | Sub-r     | project     |              |                      |                           |                                 |                                                     |
| Created Date               | Jun 14, 2021                                                                                                    |                       | DEFAULI                       |   | Ť                              |        |           |             |              |                      |                           |                                 |                                                     |
| Status                     | Open                                                                                                    | Delivery Location (*) | 100 2 EAST CCU                |   | 9                              |        |           |             |              |                      |                           |                                 |                                                     |
| Requisition Type (*)       | Normal Requisition                                                                                              | Corporation (*)       | REGIONAL MEDICAL CENTER (100) |   | ¥                              |        |           |             |              |                      |                           |                                 |                                                     |
| Auto-Approved / App        | roved lines process immediately                                                                                 | Cost Center (*)       | 3 EAST (1610)                 |   | 19                             |        |           |             |              |                      |                           |                                 |                                                     |
|                            |                                                                                                    |                       |                               |   |                                |        |           |             |              |                      |                           |                                 |                                                     |
| Item List Approval Path    |                                                                                                    |                       |                               |   |                                |        |           |             |              |                      |                           |                                 |                                                     |
| Organization Item ID       | Quantity 0 Add                                                                                                  |                       |                               |   |                                |        |           |             | Add Iten     | n(s) From 🗸 🚺        | New Non-Catalog           | Item 🙁 Rei                      | move View -                                         |
|                            |                                                                                                    |                       |                               |   |                                |        |           |             |              |                      | Total<br>This List's Cost | Extended Cost:<br>Savings Oppor | : <b>\$25,000.0000</b><br>rtunity: <b>\$0.000</b> 0 |
| No. 🔲 Org. Item ID         | in the second second second second second second second second second second second second second second second | m Description         |                               |   | GL Account                     | Action | UOM/QOE P | rice (\$)   | Quantity     | On Order<br>Quantity | Extended Cost (\$         | Line Status                     |                                                     |
| 1                          |                                                                                                    |                       |                               |   | 100-1610-71200 🔌               | -      | EA/1      | 25,000.0000 | ) 1          | 0                    | 25,000.0000               | Open                            |                                                     |
| l (                        | UOM/QOE//CN = EA/1                                                                                              |                       |                               |   | ANESTHESIA SUPPLIES<br>(71200) |        |           | <i></i>     | ,            |                      |                           |                                 |                                                     |
|                            | Mfr. By ABBOTT LABS/ROSS (adfdafda)                                                                             |                       |                               |   |                                |        |           |             |              |                      |                           |                                 |                                                     |
|                            | PICTURE                                                                                                    |                       |                               | ۲ |                                | A      |           |             |              |                      |                           |                                 |                                                     |

#### Requisition Management – Line Allocation

• Enhancement – The cost of a non-catalog item can be allocated across multiple cost centers and expense code within a corporation.

|                                | Depe                                                                  | ria                                          |                              | Requ               | isition MSS                                               | S2106142                         | 0275025      | 704                               | 0           |               |                          |               |                |
|--------------------------------|-----------------------------------------------------------------------|----------------------------------------------|------------------------------|--------------------|-----------------------------------------------------------|----------------------------------|--------------|-----------------------------------|-------------|---------------|--------------------------|---------------|----------------|
| Corpo<br>Cost<br>Delive<br>REQ | ortition: REGIO<br>Center: ICU (16<br>ery Location: 1<br>Header Comme | NAL MEDICAL CENTER<br>550)<br>00 ICU<br>ent: |                              |                    | Requester: Admi<br>Req. Date: Jun 1<br>Req. Total: \$25,0 | n Training<br>4, 2021<br>00.0000 |              | Status: Open<br>Phone: 1234567890 |             |               |                          |               |                |
| Line                           | Org. Item ID                                                          | Item Description                             | Expense<br>Account           | GL Account         | Vendor                                                    | Vendor Item ID                   | Mfr. Item ID | Qty                               | UOM/<br>QOE | Price         | Allocation<br>Percentage | Extended Cost | Current Status |
| 1                              |                                                                       | PORTABLE XRAY<br>MACHINE                     | MAJOR<br>MOVEABLE<br>(16300) | 100-1650-<br>16300 | ABBOTT-ABBOTT<br>LAB                                      | 50-362543                        | 50-362543    | 1                                 | EA/1        | \$25,000.0000 | 50.00%                   | \$12,500.0000 | Open           |
| 1                              |                                                                       | PORTABLE XRAY<br>MACHINE                     | MAJOR<br>MOVEABLE<br>(16300) | 100-1610-<br>16300 | ABBOTT-ABBOTT<br>LAB                                      | 50-362543                        | 50-362543    | 1                                 | EA/1        | \$25,000.0000 | 50.00%                   | \$12,500.0000 | Open           |

### Requisition Management – Line Allocation

#### Changing the Requisition Type to Allocation Requisition will enable a new Allocation icon under Action.

| Meperia                       |                                                                                                    |                                            |                               |                   |                                  | Welcome        | Admin at GENER | AL TRAINING   Preferenc   | es   <u>About   What's New</u> | Learning Center                     | <u>ter   Sign Out</u>         |
|-------------------------------|----------------------------------------------------------------------------------------------------|--------------------------------------------|-------------------------------|-------------------|----------------------------------|----------------|----------------|---------------------------|--------------------------------|-------------------------------------|-------------------------------|
| Testing                       | The Matrix The Library Administration Content Mgmt. VAP Sur                                                                                                    | nmaries Requisition & Procurement Mgr      | nt. 📲 Insight Driven          |                   |                                  |                |                |                           |                                |                                     | _                             |
|                               | Requisition Mgmt. O Item Family Mgmt. O Favorite Lists O Approval Inbox                                                                                                    | o Purchasing Inbox o 855 Viewer o Activity | Log                           |                   |                                  |                |                |                           |                                |                                     |                               |
| Requisition Number: MS        | \$\$\$210615042630981184 📁 🔓                                                                                                    |                                            |                               |                   |                                  |                |                | Return To Requisition Mar | agement Save                   | 🚔 Print                             | Submit                        |
| Note: * Indicates required fi | ìeld                                                                                                    | Poquicition Name (*)                       |                               |                   |                                  |                | Project        |                           |                                |                                     |                               |
| Created By                    | Michele Fox-Hoke                                                                                                    | Requisition Name (*)                       | MSSS210615042630981184        |                   |                                  |                | Sub project    |                           |                                |                                     |                               |
| Created Date                  | Jun 15, 2021                                                                                                    | Facility (*)                               | DEFAULT                       |                   | *                                |                | Sub-project    |                           |                                |                                     |                               |
| Status                        | Open                                                                                                    | Delivery Location (*)                      | 100 CATH LAB                  |                   | 9                                |                |                |                           |                                |                                     |                               |
| Requisition Type (*)          | Allocation Requisition                                                                                                    | Corporation (*)                            | REGIONAL MEDICAL CENTER (100) |                   | ¥                                |                |                |                           |                                |                                     |                               |
| Auto-Approved / Appr          | roved lines process immediately                                                                                                    | Cost Center (*)                            | FACILITIES ENGR (7000)        |                   | 19                               |                |                |                           |                                |                                     |                               |
|                               |                                                                                                    |                                            |                               |                   |                                  |                |                |                           |                                |                                     |                               |
| Item List Approval Path       |                                                                                                    |                                            |                               |                   |                                  |                |                |                           |                                |                                     |                               |
| Organization Item ID          | Quantity 0 Add                                                                                                    |                                            |                               |                   |                                  |                |                | Add Item(s) From -        | New Non-Catalog I              | tem 😣 Remo                          | ve View -                     |
|                               |                                                                                                    |                                            |                               |                   |                                  |                |                |                           | Total E>                       | tended Cost: \$5<br>avings Opportun | 50,000.0000<br>nity: \$0.0000 |
| No. 🔲 Org. Item ID            |                                                                                                    | Item Description                           |                               |                   | GL Account                       | Action UOM/QOE | Price (\$)     | Quantity Quantity         | Extended Cost (\$)             | Line Status                         |                               |
| 1                             | teat asset           Corporation = REGIONAL MEDICAL CENTER           UOM/QOE/VCN = EA/1           Supplied By AA CONSTRUCTION (fixedasset)           Mfr. By ABC (fixedasset) |                                            |                               | 100-70<br>FIXED E | 000-16100 🔌<br>EQUIPMENT (16100) | EA/1           | 50,000.000     | 00 1<br>\$                | 1 50,000.0000                  | Open                                |                               |
| 1                             |                                                                                                    |                                            |                               |                   |                                  | <b>9</b>       |                |                           |                                |                                     |                               |

# Requisition Management – Line Allocations

#### What's New...

- Functional User group Task called "Allow multiple GL Accounts to Items" under Manage Approval Inbox, Manage Requisitions, and Manage Purchasing Inbox.
- Requisition Type called "Allocations".
- Requisitioner User Group setting called "Approval required for allocation requisition".
- Approver User Group Setting called "Allocation Requisitions" allows you to set the approval order.
- Requisition Type called "Allocations" added to the dropdown list on the requisition header.
- Allocation icon and dialog box.

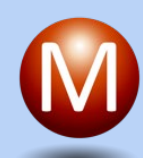

# Line Allocation – Dialog Box

- Allocate by percentage or amount
- Option for equal allocation
- Add up to 20 accounts
- Search for accounts
  - Cost Center Number
  - Expense Account Number
  - Expense Account Name
- 100% of cost must be allocated to enable **Save**.

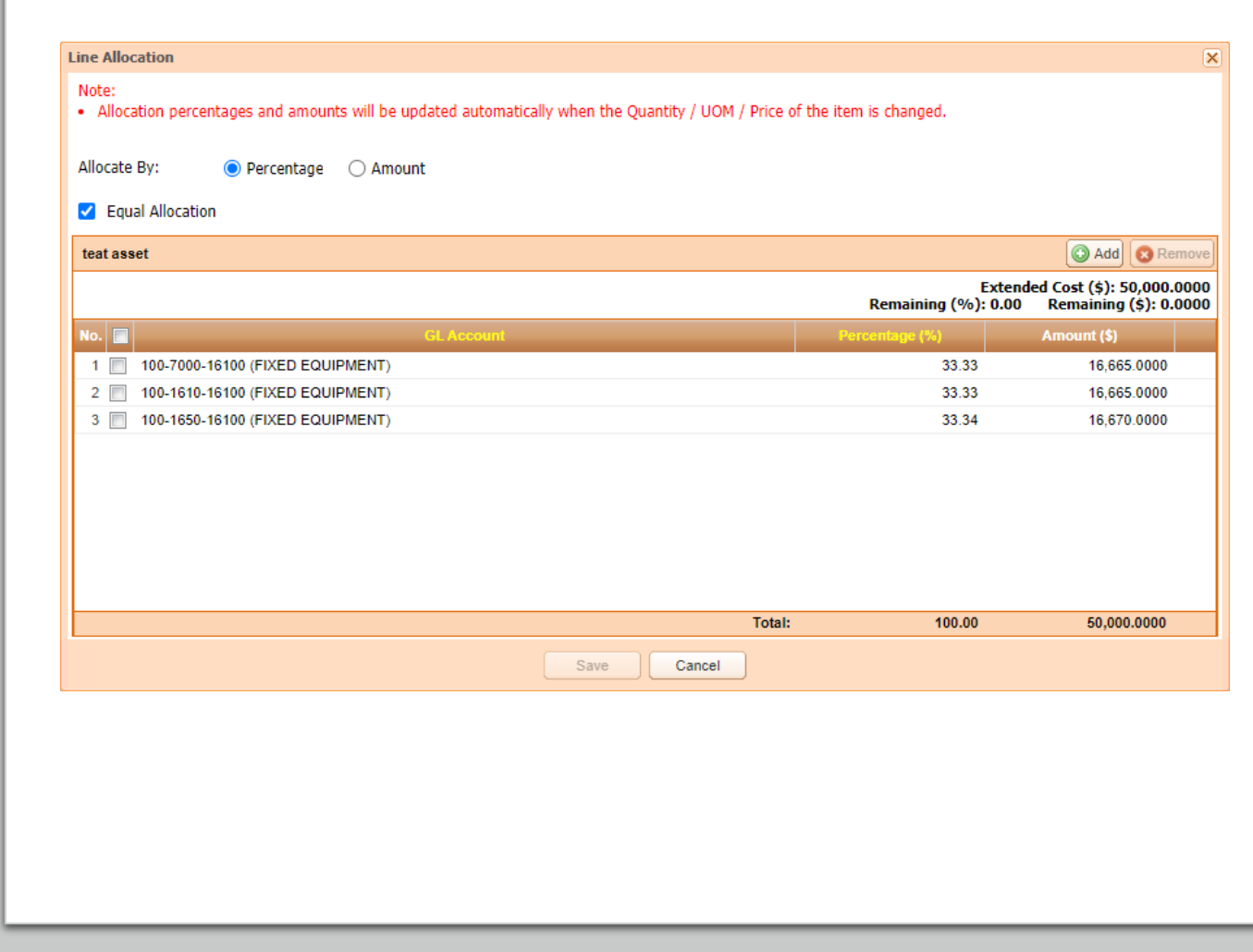

Line Allocation – Approval Routing

- Non-Sequential for allocations approvers receive the approval notification at the same time.
- No dollar limits it is not based on dollar levels.
- Changes made during the approval process can retrigger the approval path.
- Replacement opportunities are presented when available but only non-catalog options can be allocated.
- Auto-Approval is available.
- Bypass Purchasing Inbox is available.
- Auto-Approved / Approved lines process immediately is <u>not</u> available.

# **Contract Management**

Performance Improvement

24

## Contract Management – Performance

Current – When updates are made in the Contract View, it can take awhile for the updates to process in MSS. While the updates are still being processed in the background, users can make additional updates to the same contract.

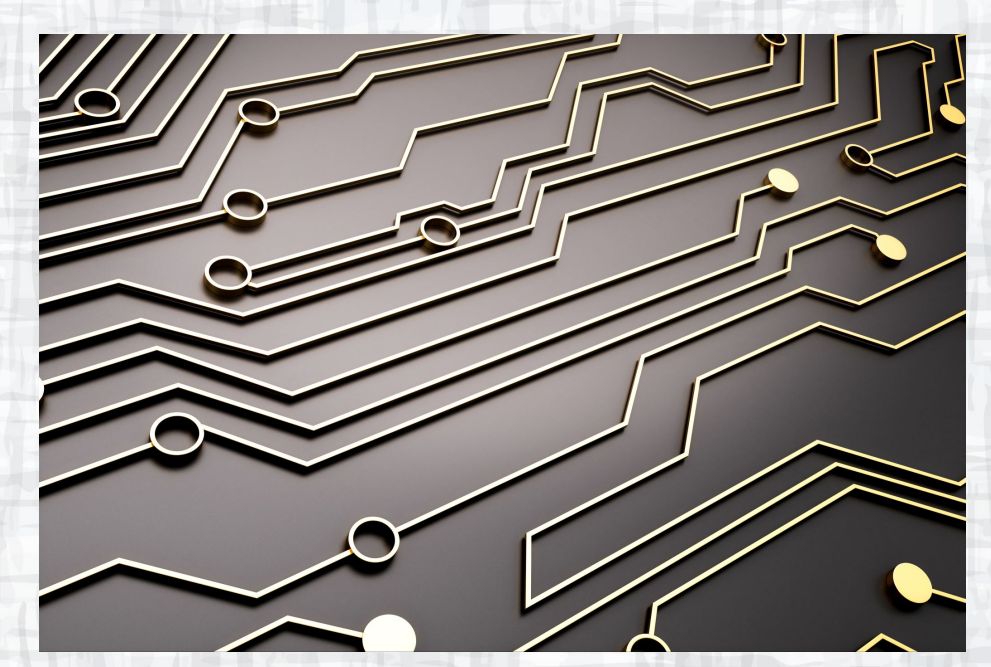

# Contract Management – Performance

Future – Improved performance of contract updates made in Contract View reducing the background processing time. Additional safeguards were added to restrict additional updates while a contract is processing. A new icon has been added to indicate a contract is being processed.

6/15/2021

### **Contract View - Editor**

In the Editor, all screens will be view only during processing.

| Note: * Indicates required f<br>An update request is in prog | ield<br>gress for this co | ontract. No addition | al edits can be made | until processing is complete.    |             |
|--------------------------------------------------------------|---------------------------|----------------------|----------------------|----------------------------------|-------------|
| Contract Number (*)                                          | LOCCAR_002                | 2                    |                      |                                  |             |
| Description (*)                                              | LOCAL CARD                | INAL 002             |                      |                                  |             |
| Contract Owner                                               |                           |                      |                      |                                  |             |
| Created By                                                   |                           | No. 📃                | Org Item ID          | Item Description                 |             |
| Counted Date                                                 | Son 28, 2020              | 1 🔳 🌾                |                      | (10W) SABOURAUD DEX EMMONS W     | /CC 10/SP   |
| Created Date                                                 | @ Activo                  | 2                    |                      | (5W) BRAIN HEART CC W/BLD20/EA L |             |
| Status                                                       | Active                    | 3                    |                      | (5W) CDC ANAEROBE BL KV 100/EA   |             |
| Start Date (*)                                               | Jan 01, 2020              | 4                    |                      | (6W) MACCONKEY I 100/SP          |             |
| GPO                                                          | NON-GPO                   | 5                    |                      | (6W) PLATE CHROMAGAR SALMONE     | LLA 20 PL   |
| Supplier Type                                                | Distributor               | 6                    |                      | (7W) CHOC AG W/BACITRACN 20/EA   | LOT # EX    |
| Manufacturer (*)                                             | MEAD JOHN                 | 7 🔳 🌾                |                      | (7W) PLATE CHROMAGAR E COLI 015  | 57 20PK     |
|                                                              |                           | 8 🗌 🌾                |                      | (7W) TSA 5% SB /MACCONKEY W/MU   | G 20/SP     |
|                                                              | 1.1074                    | 9 🗏 📝                |                      | (7W) TSA II SB /TSA II SB 20/SP  |             |
|                                                              |                           | 10 🔲 🌾               |                      | 0.45% SALINE 1000ML DROP SHIP OF | NLY 12/CA   |
|                                                              | 177                       | 11 🔳 🌾               |                      | 0.45% SALINE 500 ML DROP SHIP ON | ILY 18/CASE |

Contract Header Information

Item List

### **Contract View - List**

The processing icon will be displayed next to the Edit icon, and the checkbox will be disabled.

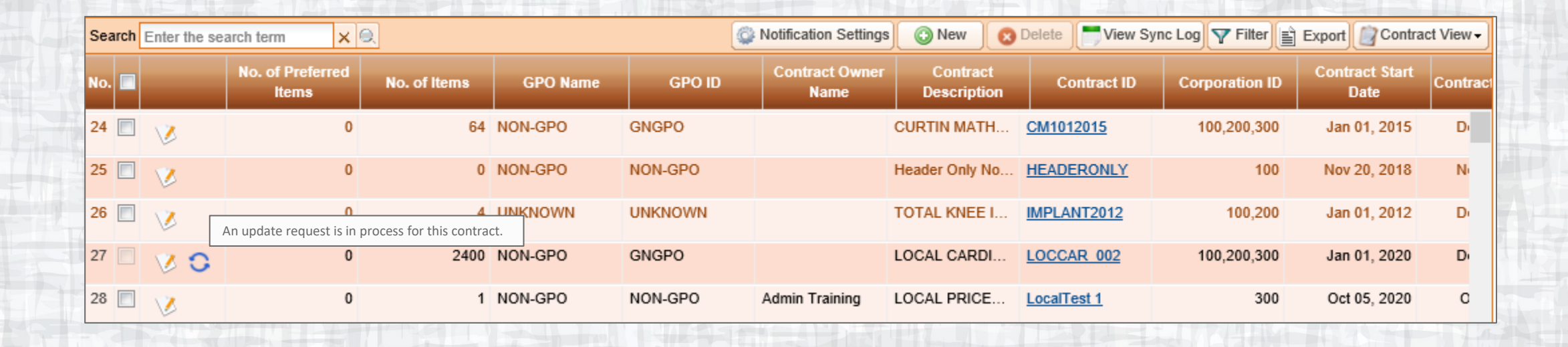

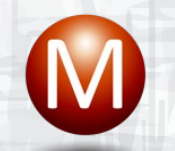

# VIM – Item Detail View

The Delete icon will be disabled.

| Cont | tract Information | Hide Contract Inf         |             |               |                      |                  | ٢                 |        |        |                                                   |                          |   |   |
|------|-------------------|---------------------------|-------------|---------------|----------------------|------------------|-------------------|--------|--------|---------------------------------------------------|--------------------------|---|---|
| No   | GPO Name          | Contract<br>Supplier Type | Contract ID | Contract Type | Contract<br>Priority | Start Date       | End Date          | UOM    | Q TH   | his action is disabled while the contract is beir | Drimary<br>ng processed. |   |   |
| 1    | NON-GPO           | Distributor               | LOCCAR_002  | LOCAL         | 1                    | January 01, 2020 | December 31, 2023 | CS, CS | 12, 12 | \$143.2652,<br>\$148.2652                         | i2                       | 0 | 0 |
| 2    | UNKNOWN           |                           | SHS-03-2008 | LOCAL         | 1                    | January 01, 2014 | December 31, 2020 | EA, CS | 1, 12  | \$12.3554,<br>\$148.2652                          |                          | 8 | 0 |

# Summary of View Only or Disabled Screens

- Contract View
- Contract Item View
- Contract Matching
- Price Discrepancy
- Item Details
- Item Associations

# Contract View – Request Log

New option under View Log – Request Log

6/15/2

| ciated | Vendor ID C | ync Log<br>equest Log | 10       | Manufacture    | Manufacturer<br>Name      | N       | t End Date          |
|--------|-------------|-----------------------|----------|----------------|---------------------------|---------|---------------------|
|        | CADDIN      |                       |          |                |                           |         | n 25 2020           |
| ×      |             |                       |          |                |                           |         | quest Log           |
|        |             |                       |          | ct Management. | being processed in Contra | uests l | st Log contains req |
|        | Actions     |                       | Contract | ted By         | Reques                    | ١t      | Requested /         |
|        |             |                       |          |                |                           |         |                     |
|        |             |                       | Close    | Í              |                           |         |                     |

31

# Demonstration

What's New

M

# **Work Items**

Enhancements & Fixes

M

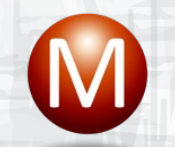

# Work Items – Enhancements

| 211577, 211578,    | To improve Performance and minimize update conflicts      | Enhancement | MSCM, Paragon, Infor |
|--------------------|-----------------------------------------------------------|-------------|----------------------|
| 211579, and 211580 | in Contract Management, contracts will be locked to       |             | -                    |
|                    | additional updates while an update is being processed.    |             |                      |
|                    | A check of system resources will determine if changes     |             |                      |
|                    | can be processed immediately or will need to be           |             |                      |
|                    | queued for processing. Users will receive an email        |             |                      |
|                    | when their request is complete and they can check the     |             |                      |
|                    | request status in the Request Log in Contract View.       |             |                      |
| 211565, 212263,    | Refined the VIM search results sort order of formulary    | Enhancement | MSCM, Paragon, Infor |
| 212624, 212346,    | levels within formulary groups. The House icon            |             |                      |
| 212347, 212348,    | (inventory indicator) is now accurate for the corporation |             |                      |
| 212378             | selected on the left panel, improving the accuracy of     |             |                      |
|                    | inventory items selected by users in a multi-             |             |                      |
|                    | corporation environment. Additional indicators have       |             |                      |
|                    | been added to the VIM filter.                             |             |                      |
| 211850             | The GTIN in VIM Item Detail is now a hyperlink to the     | Enhancement | MSCM, Paragon, Infor |
|                    | GTIN on AccessGUDID.                                      |             |                      |
| 210173, 212592     | For QSight Req Inbound MSS will accept multiple           | Enhancement | MSCM, Paragon, Infor |
|                    | requisitions in a single file.                            |             |                      |
| 211821             | Display the web service's message into the 'Sync          | Enhancement | MSCM, Paragon, Infor |
|                    | Note' column when the response is 'Successful'            |             |                      |
| 210400, 210486,    | MSS can be configured to allow for cost allocation on     | Enhancement | MSCM, Paragon, Infor |
| 210487, 212799     | requisition line items. Allocated cost can be approved    |             |                      |
|                    | by the impacted cost centers.                             |             |                      |
| 205498             | Ven/Mfr CatNum Search in the VIM has been                 | Enhancement | MSCM, Paragon, Infor |
|                    | expanded to include Vendor Item IDs stored at both        |             |                      |
|                    | the Item Level and Pkg Level.                             |             |                      |
| 211817             | When a contract is deleted, the impacted items with       | Enhancement | MSCM, Paragon, Infor |
|                    | other associated contracts will be run through price      |             |                      |
|                    | discrepancy review for the next best contract based on    |             |                      |
|                    | contract priority.                                        |             |                      |

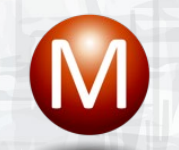

# Work Items – Fixes

| 211859 | Future dated contracts can be updated in Contract        | Bug Fixed | MSCM, Paragon, Infor |
|--------|----------------------------------------------------------|-----------|----------------------|
|        | View editor.                                             |           |                      |
| 211868 | In the VIM filter, the system will reset filter criteria | Bug Fixed | MSCM, Paragon, Infor |
|        | based on the default at FUG/User setting when the        |           |                      |
|        | user clicks on 'Reset to Default'.                       |           |                      |
| 212403 | For Qsight Inbound requisitions, comments at             | Bug Fixed | MSCM, Paragon, Infor |
|        | requisition item line will be loaded to requisition in   |           |                      |
|        | MSS                                                      |           |                      |
| 212349 | The 'Approval inbox' does not display for the Delegatee  | Bug Fixed | MSCM, Paragon, Infor |
|        | after be delegated by the Delegator                      |           |                      |
| 212357 | VIM Filter - Both Preferred and Non-Preferred need to    | Bug Fixed | MSCM, Paragon, Infor |
|        | be checked by default.                                   |           |                      |
| 212379 | [VIM Filter] System unchecks both "Preferred Items"      | Bug Fixed | MSCM, Paragon, Infor |
|        | and "Not Preferred Items" options when user resets       |           |                      |
|        | VIM filter to default                                    |           |                      |
| 212610 | [FL/LOF] User can't edit UOM at FL/LOF screen            | Bug Fixed | MSCM, Paragon, Infor |
| 212623 | [FL/LOF] System shows warning: "Something went           | Bug Fixed | MSCM, Paragon, Infor |
|        | wrong" when user adds stock item into req.               |           |                      |
| 212767 | [Replace item] GL account is blank after replacing       | Bug Fixed | MSCM, Paragon, Infor |
|        | item successfully                                        |           |                      |
| 212768 | [Requisition] Warning popup is displayed after change    | Bug Fixed | MSCM, Paragon, Infor |
|        | quantity of item has never been allocated                |           |                      |

# June Release Schedule

Implementation & Enablement

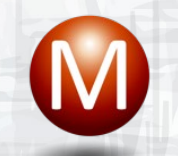

# March Release Schedule

- June 15<sup>th</sup>, Test
- June 22<sup>nd</sup>, Sproduction
- June 29<sup>th</sup>, Production

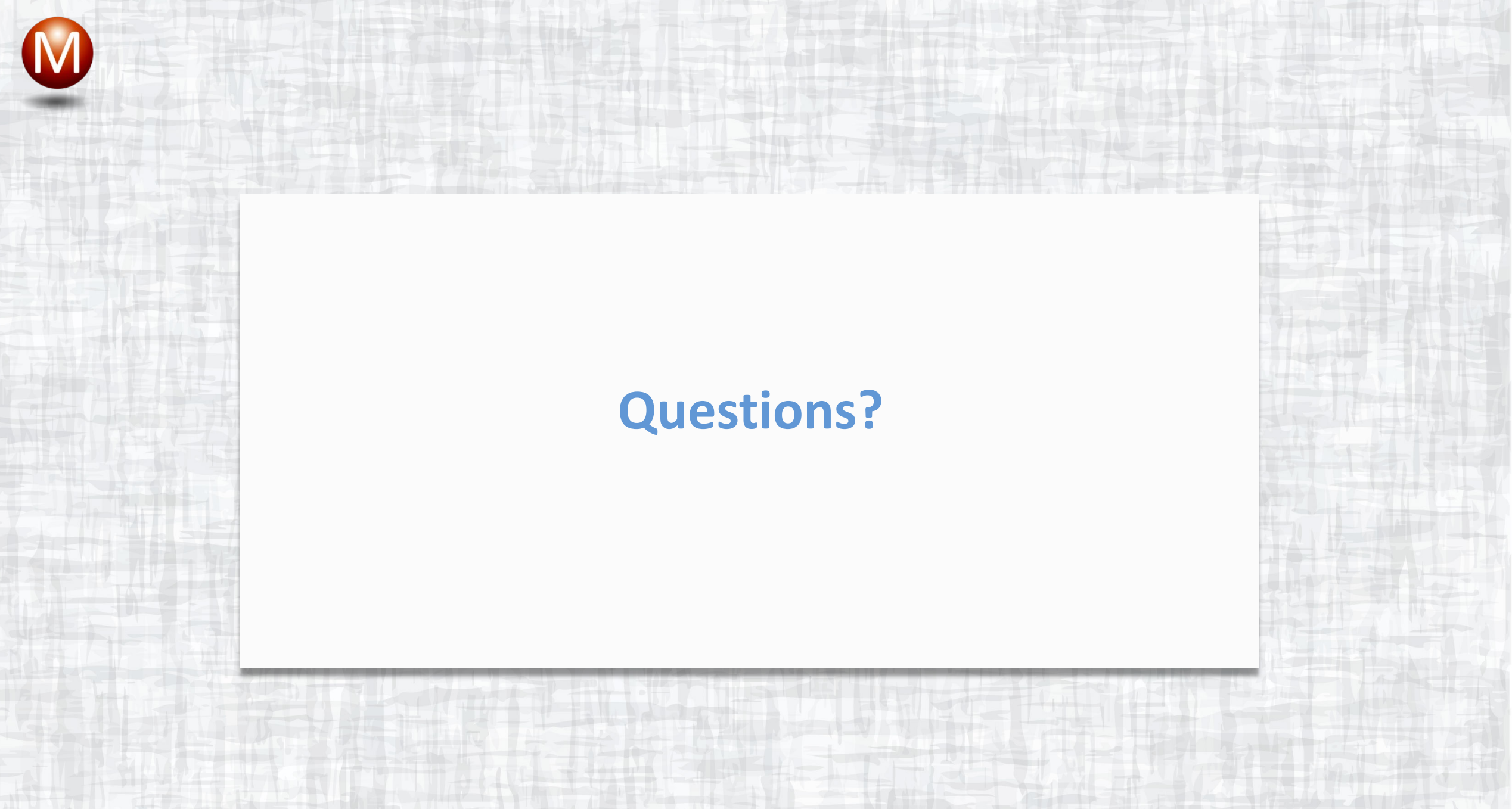